## **Dreamy Fantasie Photo effect.**

Open om te beginnen onderstaande foto1

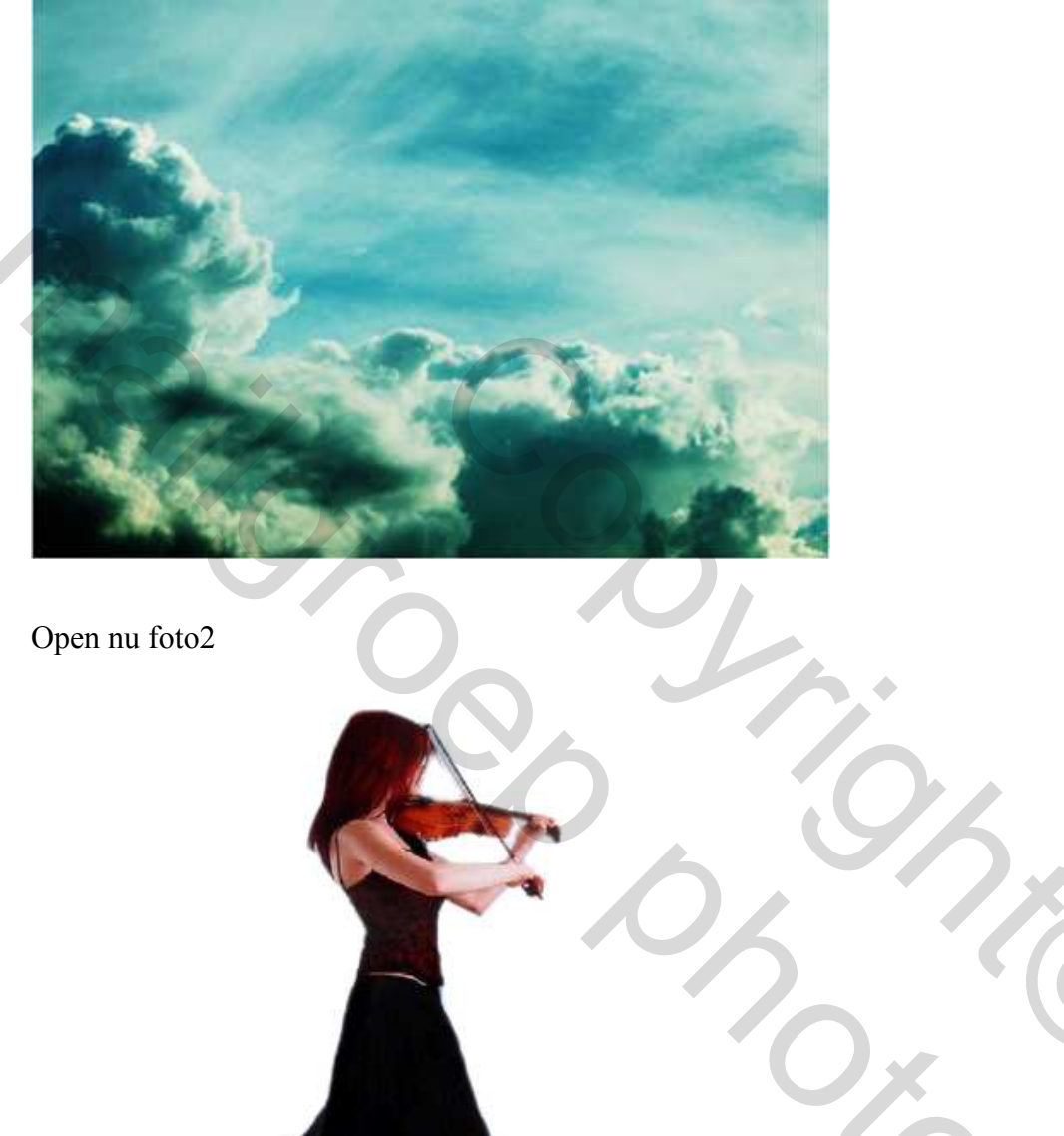

Selecteer de dame, zet op foto1, pas grootte aan:

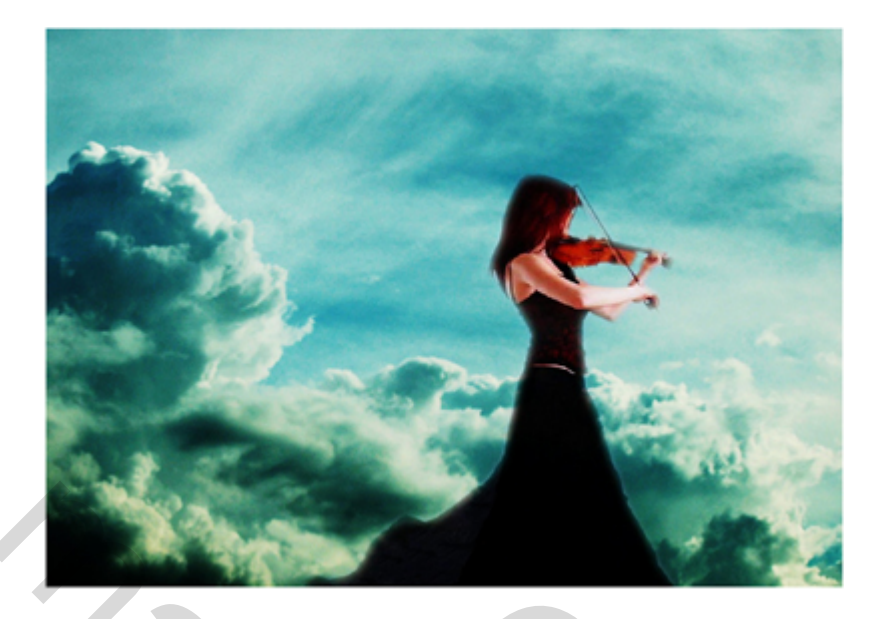

Klik Ctrl+B om Kleurbalans te openen (laag dame is geactiveerd):

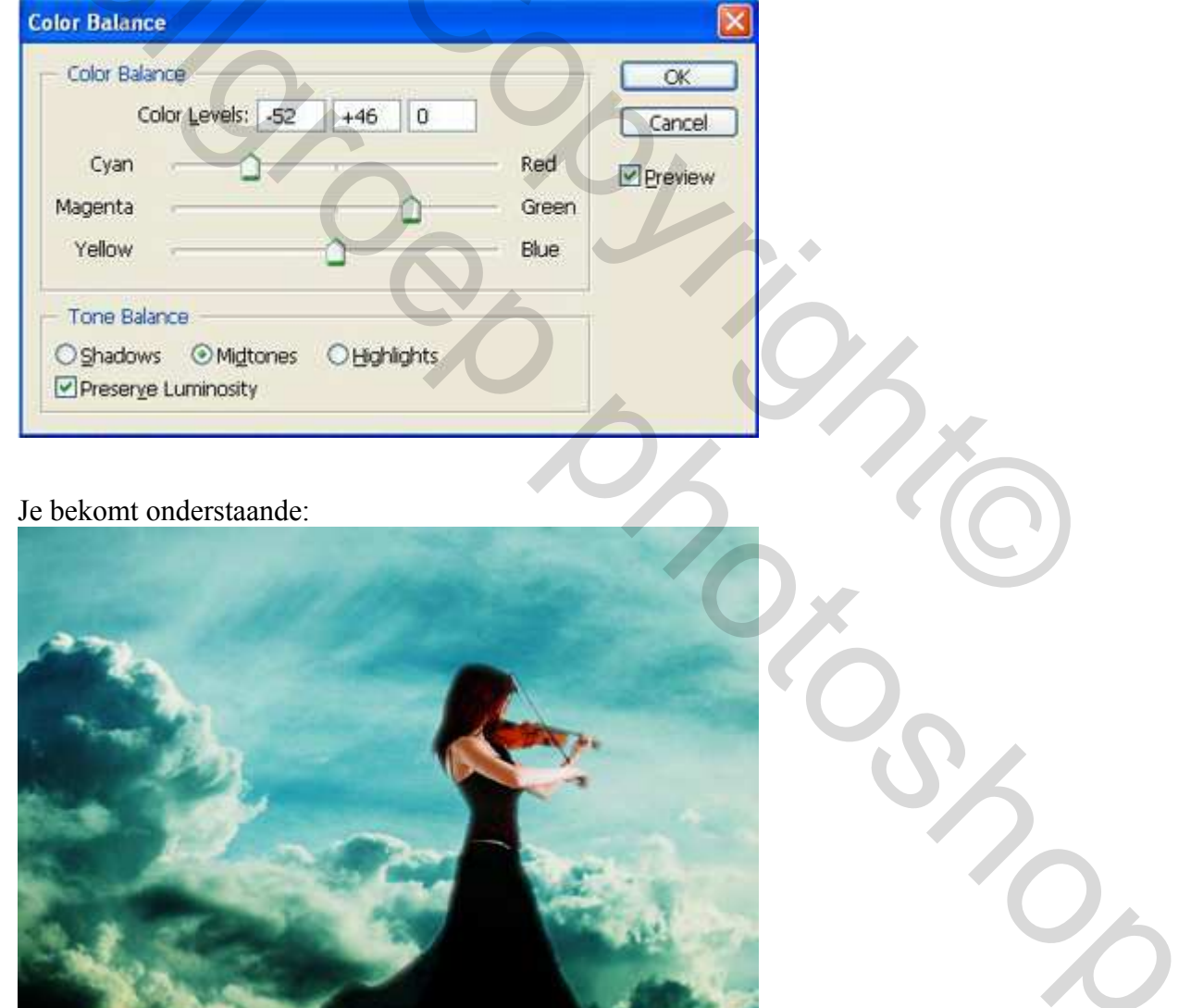

Dupliceer de laag met dame, wijzig laagmodus van de kopie in 'Zwak licht', zet de dame op deze kopie zoals hieronder getoond:

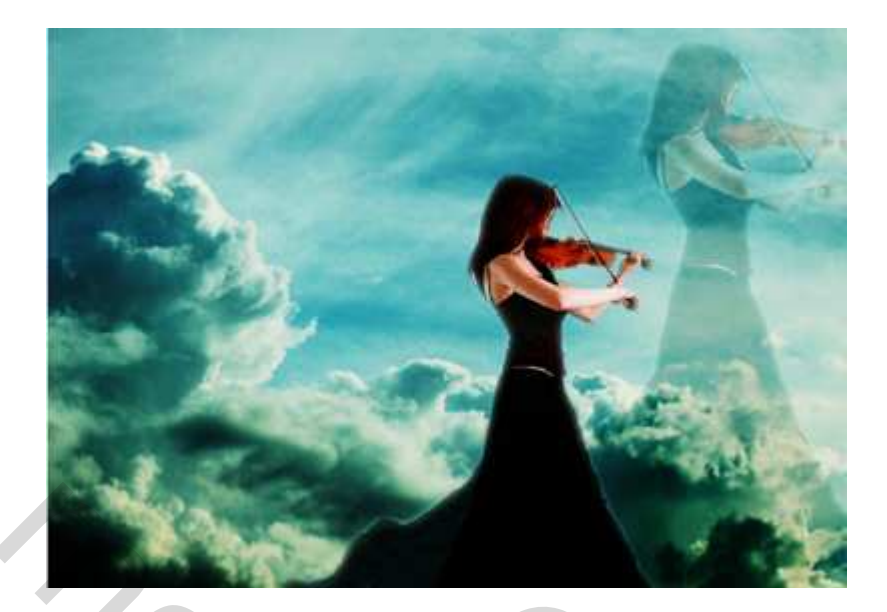

Open onderstaande foto3:

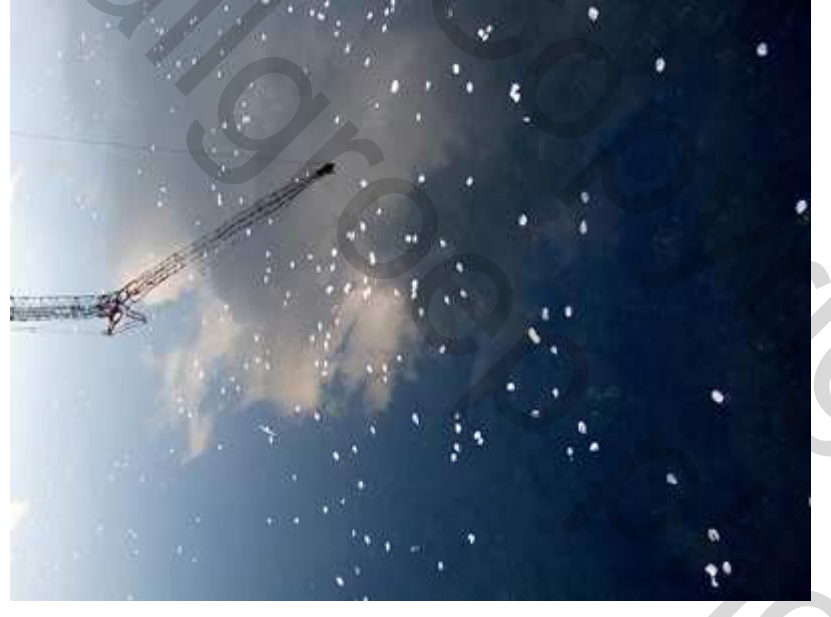

Plaats als nieuwe laag op je afbeelding, pas grootte aan en wijzig de laagmodus in 'Lichter'

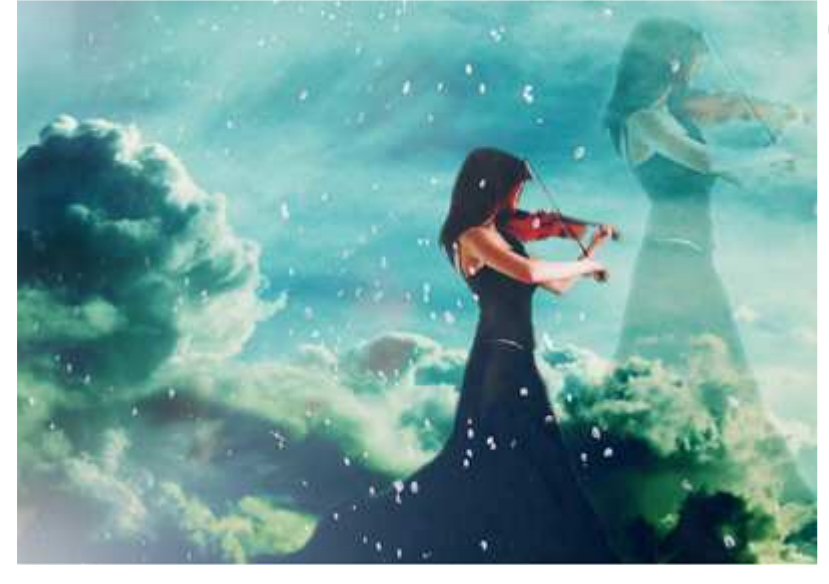

Nieuwe laag, gebruik het ovaal selectie gereedschap, teken een cirkel

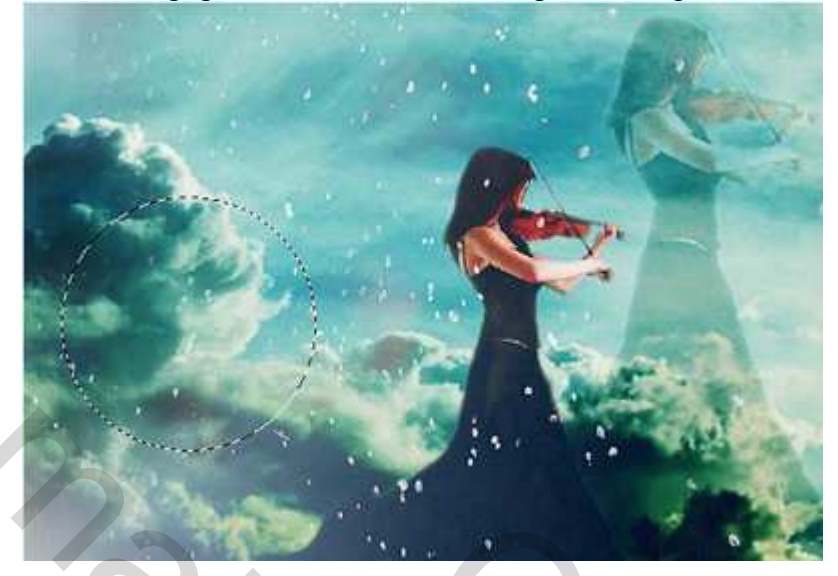

Klik verloopgereedschap aan, verloopkiezer: Geel, Magenta, Blauwgroen uit Kleurharmoniel:

| Presets<br>CAncel<br>Cancel<br>Load<br>Yellow, Magenta, Teal               |                                    |
|----------------------------------------------------------------------------|------------------------------------|
| Name: Yellow, Magenta, Teal New<br>Gradient Type: Sold Smoothness: 100 > % |                                    |
| Stops<br>Opacity: • % Location: % Delete<br>Color: • Location: •% Delete   |                                    |
| Op optiebalk bovenaan kies je lineair, modus = Zwal                        | <pre>k licht, dekking = 50%:</pre> |

De cirkellaag enkele keren dupliceren, plaats cirkels zoals hieronder getoond:

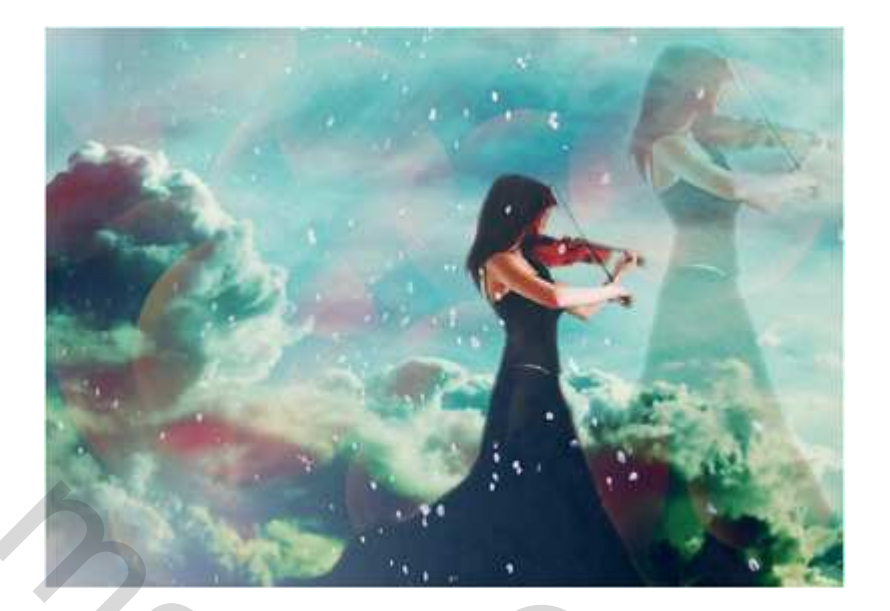

Penseel gereedschap aanklikken, laad het penseel butterflies en kies vb nr 957

| M.C. | 28  | X   | ~ |
|------|-----|-----|---|
| 405  | 801 | 736 |   |
| 1531 | 732 | 957 | - |

Nieuwe laag, witte kleur, penseel toepassen, grootte penseel aanpassen en wijzig modus van de penseellaag in 'Bedekken'

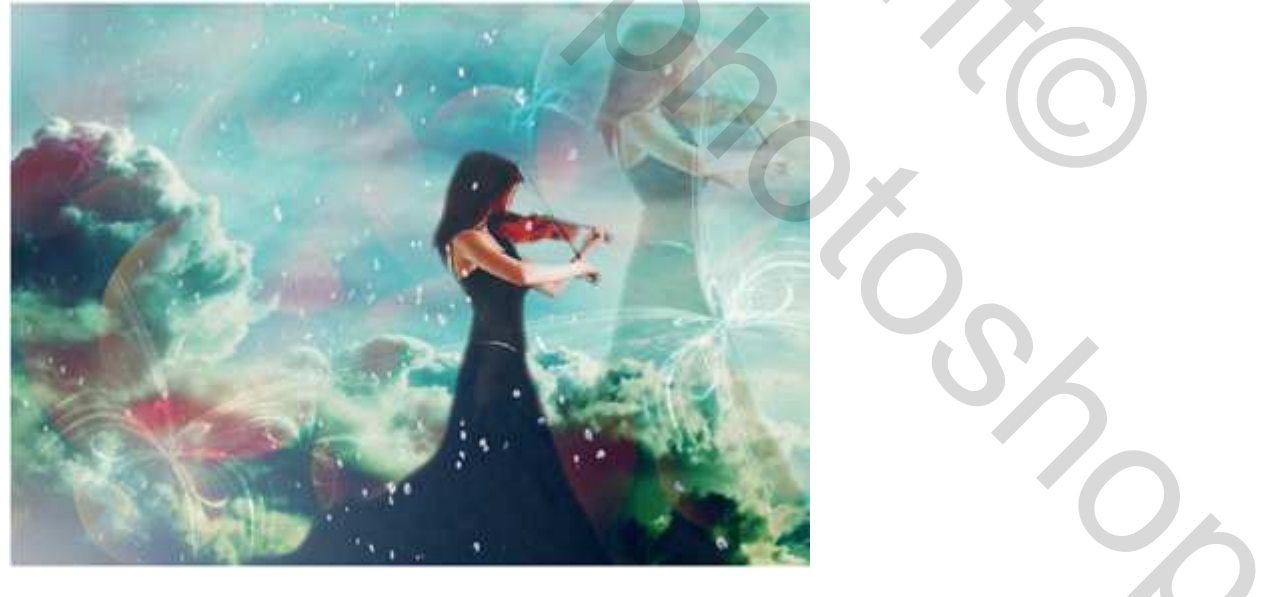

Je kan zelf tekst toevoegen als je dat wenst, wat kleur geven aan de afbeelding om het naar je zin te maken

## Dit is het eindresultaat:

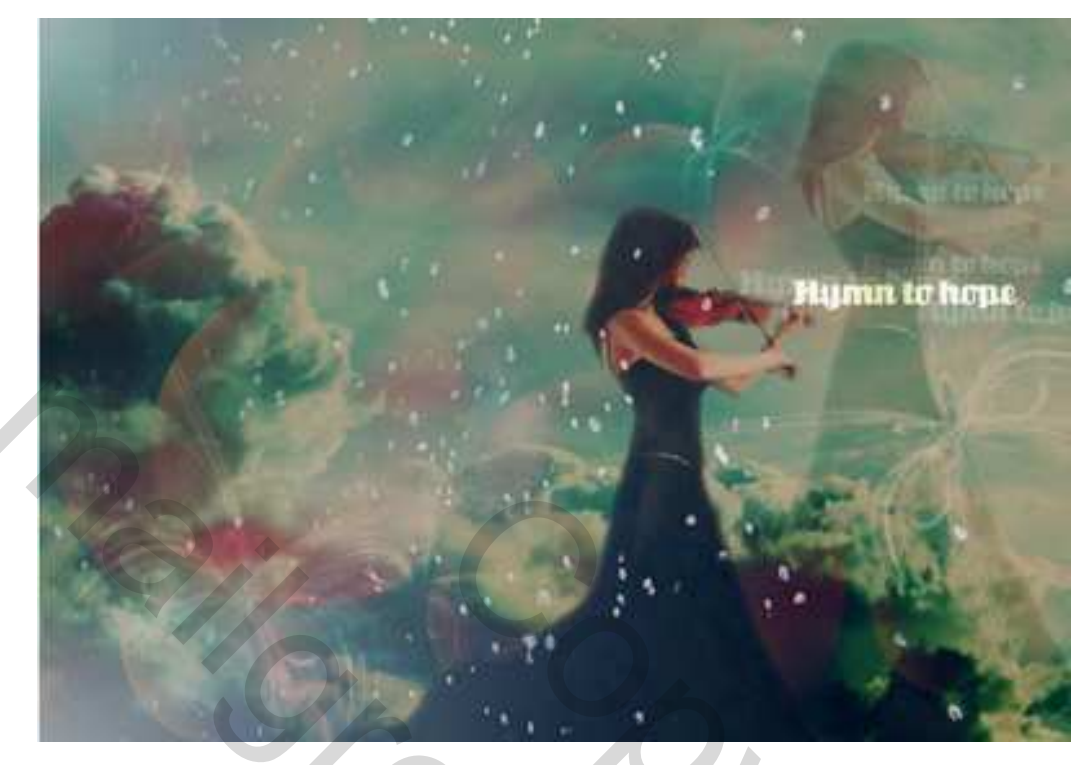